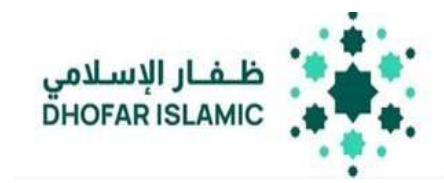

# USER GUIDE WPS PDF PAYMENT

### INSTALLATION AND SETUP

#### SYSTEM REQUIREMENTS

Operating System: Windows 10 and above

Java version: Java 1.8 (Java 8) or higher

1. Storage of not less than 100 KB 2. Admin Access right.

3. The tool will utilize the Port 8080 as a local host.

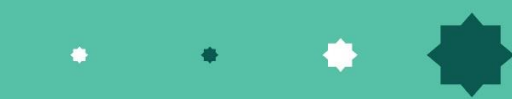

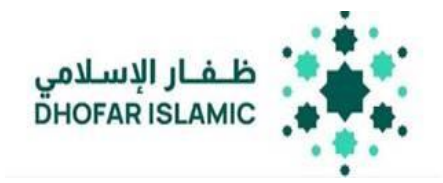

٠

#### INSTALLATION: JAVA

1. Download the specified Java version and follow the below instructions for installation:

| Help Resources                                 | Download Java for Windows                                                                                                    |
|------------------------------------------------|----------------------------------------------------------------------------------------------------|
| What is lava?                                  | Version 8 Update 361 (filesize: 62.11 MB) Why is Java 8 recommended?                                                                                                    |
| Remove older versions                          | Release date: January 17, 2023                                                                                                    |
| Disable Java                                   |                                                                                                    |
| Error messages                                 |                                                                                                    |
| Troubleshoot Java                              | Important Oracle Java License Information                                                                                                    |
| Other help                                     | The Oracle Java License changed for releases starting April 16, 2019.                                                                                                    |
| Nindows 64-bit Users                           | The Oracle Technology Network License Agreement for Oracle Java SE is substantially different from<br>prior Oracle Java licenses. This license permits certain uses, such as personal use and development use, |
| Do you use both 32-bit and 64-bit              | at no cost but other uses authorized under prior Oracle Java licenses may no longer be                                                                                                    |
| rrowsers?<br>FAQ about 64-bit Java for Windows | available, mease review the terms carefully before downloading and using this product. An FAQ is<br>available here.                                                                                            |
| Offline Installation                           | Commercial license and support is available with a low cost Java SE Subscription.                                                                                                    |
| rouble downloadine?Trv the                     |                                                                                                    |

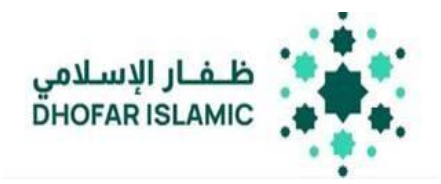

2. Click on download and the below box will appear

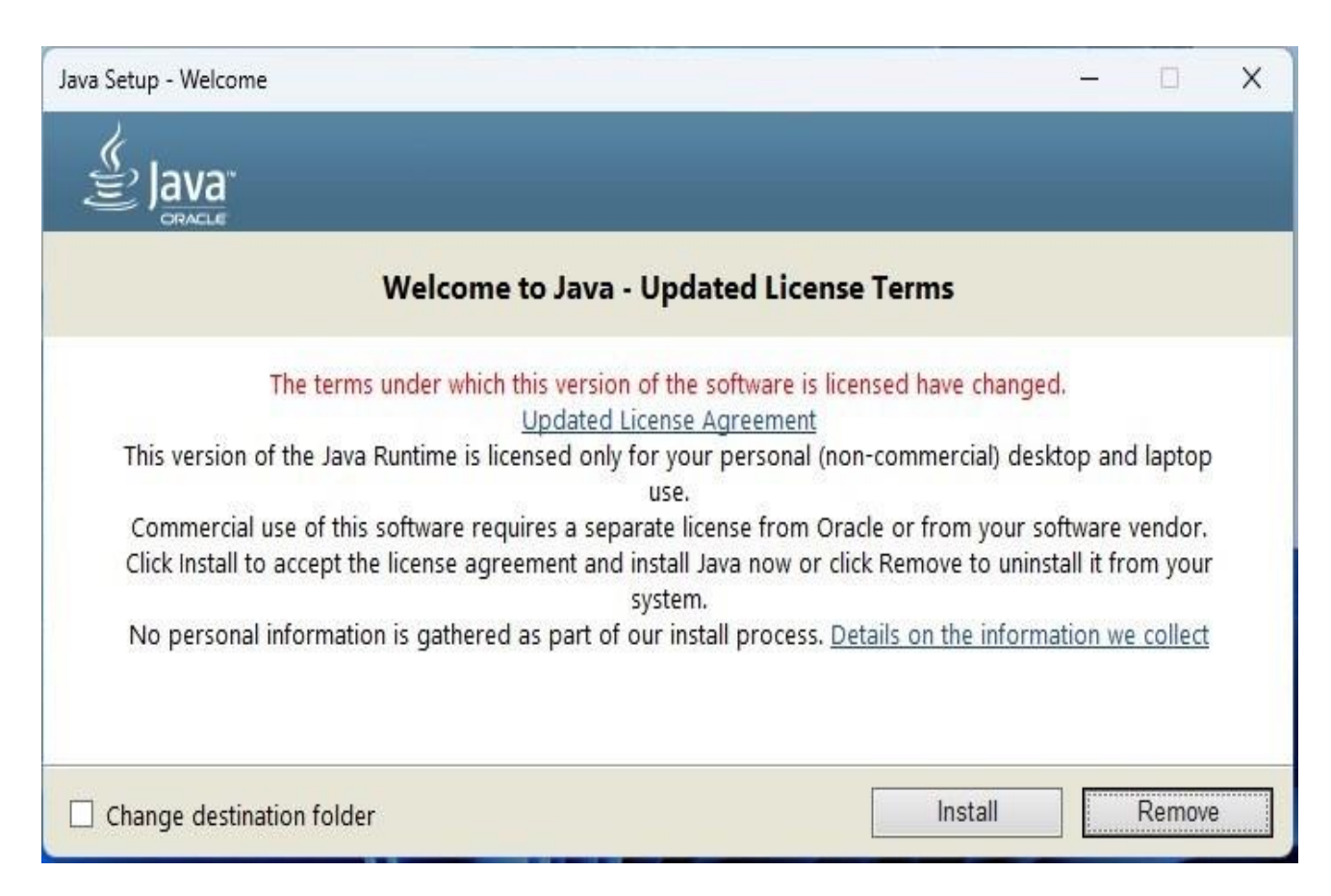

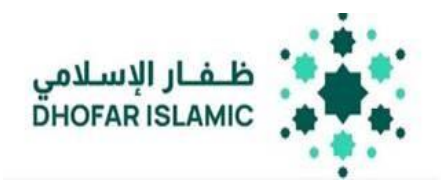

3. Follow the installation instructions and Java 8 will be installed.

#### **INSTALL PAYMENT FILE GENERATOR**

- 1. Download the setup.exe provided
- 2. Proceed with the installation by choosing the downloading folder.
- 3. Check box for desktop shortcut.
- 4. Complete the setup.
- 5. Once installation is completed, the tool will automatically open in the default web browser

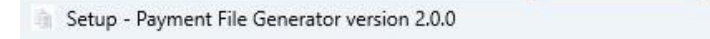

## Completing the Payment File Generator Setup Wizard

Setup has finished installing Payment File Generator on your computer. The application may be launched by selecting the installed shortcuts.

Click Finish to exit Setup.

🕝 Launch Payment File Generator

☑ (BMCT) Psyment Files Genera × + ∨
ERROR: The process with PID 26548 could not be terminated.
Reason: Access is denied.
ERROR: The process with PID 26548 could not be terminated.
Reason: Access is denied.
starting the tool ... please wait
Waiting for 8 seconds, press CTRL+C to quit ...

Finish

----

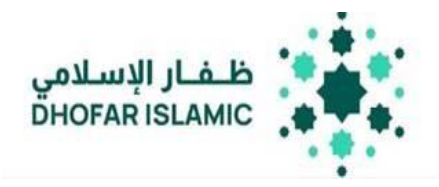

Note: It will take around 25 seconds for the tool to open in the browser to utilize the Port 8080 as a local host. GENERATE WPS PDF FILE

This tool generates SIF (Salary Information File) PDF for that is complaint with the Wages Protection System. This tool technically creates a PDF file that validates each field with the CBO requirements and generates a PDF file. The 2D barcoded PDF file will be scanned by the bank for up to 100 records.

#### ENTER EMPLOYER DETAILS

- 1. Open Payment File generator
- 2. Click on WPS Option

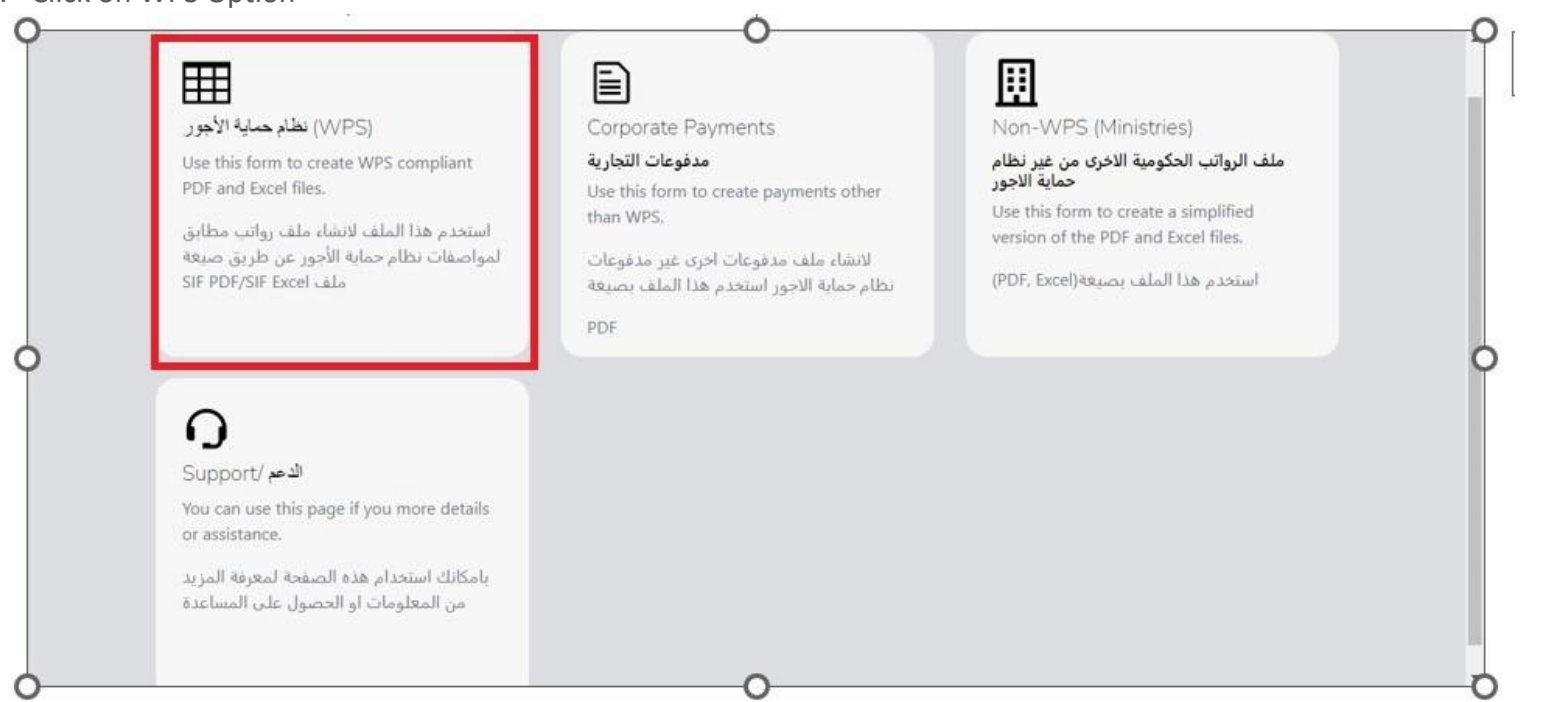

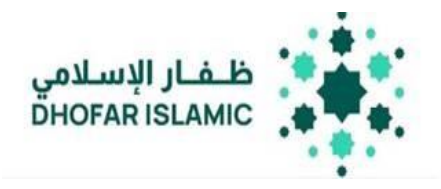

### 3. Click on the Employer Button

This page allows the user to fill the employer information, all fields in this section are mandatory and are validated against CBO latest validations:

|                                                        |                                                    |                                                       |                                         |                                                 | حفظ الملف / Save |
|--------------------------------------------------------|----------------------------------------------------|-------------------------------------------------------|-----------------------------------------|-------------------------------------------------|------------------|
| (C)verview                                             | Employer Name *<br>۲ اسم المؤسسة الدافعة           |                                                       | Debtor Acc. No. *<br>* رقم حساب المؤسسة |                                                 |                  |
| نظرة عامة                                              | CORPCORP                                           |                                                       | 1234567891234567                        |                                                 |                  |
| A<br>Employer\<br>صاحب<br>المؤسسة                      | Employer CR No. *<br>رقم السجل التجاري للمؤسسة<br> | Payer CR No. *<br>التجاري للمؤسسة الدافعة             | * رقم السجل                             | Email Address *<br>* البريد الالكتروني          |                  |
| 20                                                     | 12345678                                           | 15915915                                              |                                         | email.email@hotmail.com                         |                  |
| Employees<br>الموظفين<br>الموظفين<br>الموقدة<br>الصفحة | Phone Number *<br>رقم الهاتف *<br>71522426         | Payment Type *<br>نوع الدفعه *<br>Late Salary Payment | v                                       | Salary Frequency *<br>تكرار الراتب *<br>Monthly | ~                |
|                                                        | Value Date *<br>* تاريخ الاستحقاق                  | Payment Year *<br>* سنة الدفع                         |                                         | Payment Month *<br>شهر الدفع *                  |                  |
|                                                        | 06/02/2023                                         | 2023                                                  | ~                                       | 1                                               | ~                |
|                                                        |                                                    |                                                       |                                         |                                                 |                  |
| لک<br>Home\<br>الصفحة                                  |                                                    |                                                       |                                         |                                                 |                  |
| الرئيسية                                               | Include delivery person details in the g           | enerated form.                                        |                                         |                                                 |                  |
|                                                        | Delivery Person Name *                             |                                                       | Delivery Person ID *                    |                                                 |                  |
|                                                        | × اسم الشخص                                        |                                                       | * الرقم الوطني للشخص                    |                                                 |                  |
|                                                        |                                                    |                                                       |                                         |                                                 |                  |

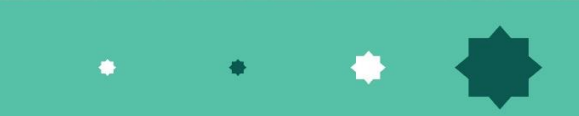

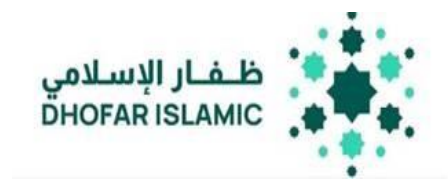

| Field Name              |                     | Notes                                                                                                    |
|-------------------------|---------------------|----------------------------------------------------------------------------------------------------|
| Employer Name           | اسم المؤسسة الدافعة | Name of the employer                                                                                                    |
| Debtor Acc No           | رقم حساب المؤسسة    | Account number from which salary is debited                                                                                                    |
| Employer CR No          | رقم السجل التجاري   | CR Number of the employer                                                                                                    |
| Payer CR No             | للمؤسسة الدافعة     | CR Number of the employer                                                                                                    |
| Email Address           | البريد الالكتروني   | Email address registered with the bank                                                                                                    |
| Phone Number            | رقم الهاتف          | Phone number registered with the bank                                                                                                    |
| Payment Type            | نوع الدفعه          | Select the option from the dropdown (Monthly salary, Bonus, Allowance, End of Service Benefit, Overtime<br>Payment, Late Salary Payment, Advance Salary Payment) |
| Salary Frequency        | تكرار الراتب        | Enter the frequency of salary disbursement                                                                                                    |
| Value Date              | تاريخ الاستحقاق     | Enter the date when the salary has to be disbursed                                                                                                    |
| Payment Year            | شهر الدفع           | Enter the Payment year                                                                                                    |
| Delivery Person<br>Name | اسم الشخص           | Enter the name of the Delivery person who will be submitting the PDF to the branch                                                                               |
| Delivery Person ID      | الرقم الوطني للشخص  | ID of the delivery person.                                                                                                    |

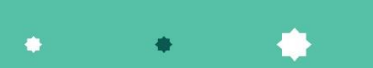

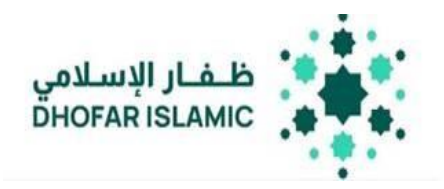

4. After all the fields are filled up, click on Save to save the form

Note:

- a) If the payment type selected is Advanced salary, payment month should be after passing first week from current month
- b) If the payment type selected is late salary, payment month is before current month and current date passed first week of this month
- c) The employer information saved will be saved for future use. The employer can change the payment type, salary frequency, value date, payment year accordingly for every new payment request.

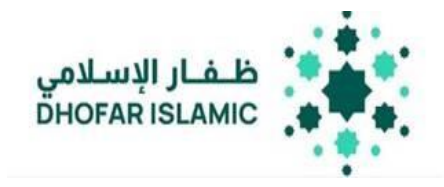

#### ENTER EMPLOYEE DETAILS

This page allows the user as an employer to fill the employee's information by adding records, all fields in Red are mandatory and validated against CBO latest validations:

| ~                            |   |                              | Filter/                    | تصفيه /Clear Filter    |                        |                         |                               |                                       |                                      |                                     | , children and and and and and and and and and an |                                                            |                                 |                  |
|------------------------------|---|------------------------------|----------------------------|------------------------|------------------------|-------------------------|-------------------------------|---------------------------------------|--------------------------------------|-------------------------------------|---------------------------------------------------|------------------------------------------------------------|---------------------------------|------------------|
| <b>ک</b><br>rview\<br>نظرة : |   | السابق/Back                  | التالي/Next                | اذهب/Go 1 ال الم       | Complete               | Records Count/          | للات الكامل : 0               | عدد السم                              | Total /                              | \mount/                             | مبلغ الإجمالي                                     | JI: OMR 0.00                                               | 0                               |                  |
| oloyer\<br>صاح<br>المؤس      | # | Account Number<br>رقم الحساب | Employee Name<br>اسم الشخص | Bank Name<br>اسم البنك | ID Type<br>نوع التعريف | ID Number<br>رقم الهویه | Working<br>Days<br>أيام العمل | Extra<br>Hours<br>الساعات<br>الاضافيه | Basic<br>Salary<br>الراتب<br>الاساسي | Extra<br>Income<br>الدخل<br>الاضافي | Deductions<br>الخصومات                            | Social Sec.<br>Deductions<br>خصومات<br>الضمان<br>الاجتماعي | Net<br>Salary<br>صافي<br>الراتب | Statu:<br>الحاله |
| 8<br>vees/<br>المو           | 1 | Required                     | Required                   | Required               | Required               | Required                | 0                             | 0                                     | 0                                    | 0                                   | 0.000                                             | 0.000                                                      | 0.0<br>•<br>Net<br>> 0          | 1                |
| e\<br>الد                    | 2 | Required                     | Required                   | Required               | Required               | Required                | 0                             | 0                                     | 0                                    | 0                                   | 0.000                                             | 0.000                                                      | 0.0<br>•<br>Net<br>> 0          | 1                |
|                              | 3 | Required                     | Required                   | Required               | Required               | Required                |                               | 0                                     | 0                                    | 0                                   | 0.000                                             | 0.000                                                      | 0.0<br>•<br>Net                 | 1                |

• • • •

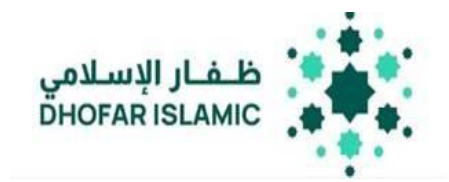

.

٠

٠

| Field Name            | Description                                                                                     |
|-----------------------|-------------------------------------------------------------------------------------------------|
| Account Number        | Employee Account Number                                                                         |
| Employee Name         | Name of the Employee                                                                            |
| Bank Name             | Bank Name to which the Salary is to be transferred                                              |
| ID Туре               | Select the ID type                                                                              |
| ID Number             | Enter the ID Number                                                                             |
| Working Days          |                                                                                                 |
| Extra Hours           |                                                                                                 |
| Basic Salary          |                                                                                                 |
| Extra Income          |                                                                                                 |
| Deductions            |                                                                                                 |
| Social Sec Deductions |                                                                                                 |
| Net Salary            |                                                                                                 |
| Status                | This field will be marked in red in case of the record is not completed and green if completed. |

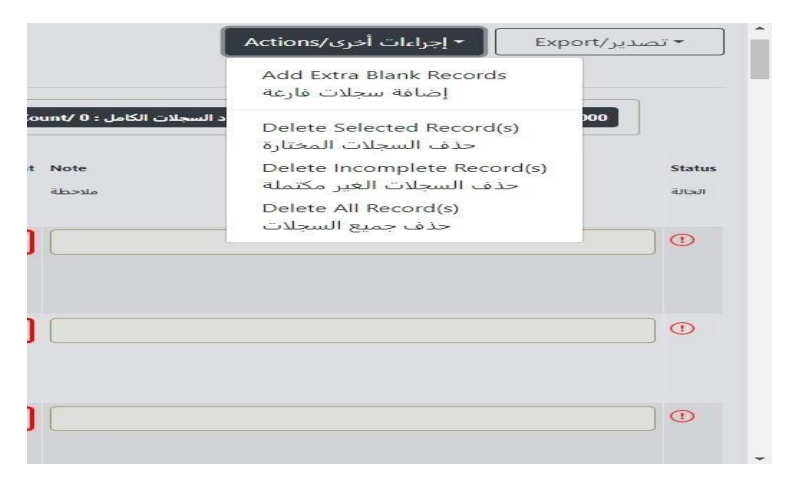

ADD OR DELETE RECORDS

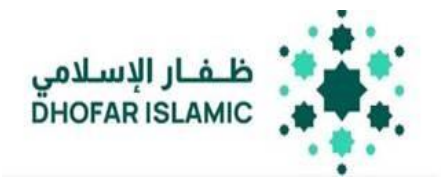

#### ADDING RECORDS

• To Add More Records, click on actions drop down and select add Extra blank records.

#### DELETE RECORDS

- Select the records to be deleted, click on the actions dropdown and select Delete Records
- To Delete Incomplete or blank records, click on actions drop down and select delete incomplete records
- To Delete all records, click on actions dropdown and select delete all records.

#### EXPORT TO PDF FILE

After entering the details for all the employees, click on export to generate the PDF file Note:

The details entered once will remain unchanged unless the employer decides to modify them. If any changes occur, the employer will have to update or enter the new salary amount accordingly.

USER GUIDE

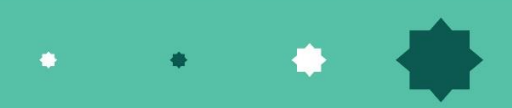

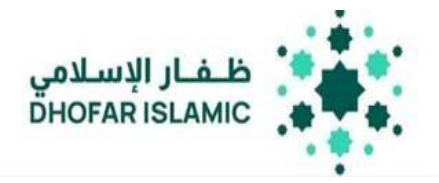

٠

÷

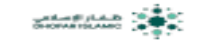

Dhofar Islamic Bank - WPS

Debit our Account No. 01636024983001 with Dhofar Islamic Bank for 400.000 OMR and credit all accounts below.

Total Amount in Words: four hundred OMR and zero Baisas.

| _ | - |     | _ |   |   |   |
|---|---|-----|---|---|---|---|
| - |   |     |   | _ | - | - |
|   |   | ver | _ | _ |   |   |
|   | _ | _   | _ | _ |   |   |

| Employer Name:    | OMAN GAS COMPANY SAOC | Employer CR/NO: | 1664130  | Paper CR/NO:   | 1644130           |  |  |  |
|-------------------|-----------------------|-----------------|----------|----------------|-------------------|--|--|--|
| Email Address:    | abo@gmail.com         | Phone Namber:   | 99265160 | Payment Type:  | Overfigue Payment |  |  |  |
| Value Date:       | 2025-04-10            | Payment Year:   | 2025     | Payment Month: | 4                 |  |  |  |
| Salary Programoy: | Monthly               | Records Count:  | 3        |                |                   |  |  |  |

#### Employees Details

|     | Employees Details |                 |            |                   |  |  |  |  |  |  |
|-----|-------------------|-----------------|------------|-------------------|--|--|--|--|--|--|
| No. | Account No.       | Employee Name   | Net Salary | Bank Name         |  |  |  |  |  |  |
| 1   | 01646037152002    | SANDRA          | 100.000    | Maisara (Islamic) |  |  |  |  |  |  |
| 2   | 01014853304001    | VAN             | 200.000    | Back Distar       |  |  |  |  |  |  |
| а   | 1051580696017     | KRALID AL FAHDI | 100.000    | Bank Disefer      |  |  |  |  |  |  |
|     |                   | Subtodal        | 400.000    |                   |  |  |  |  |  |  |

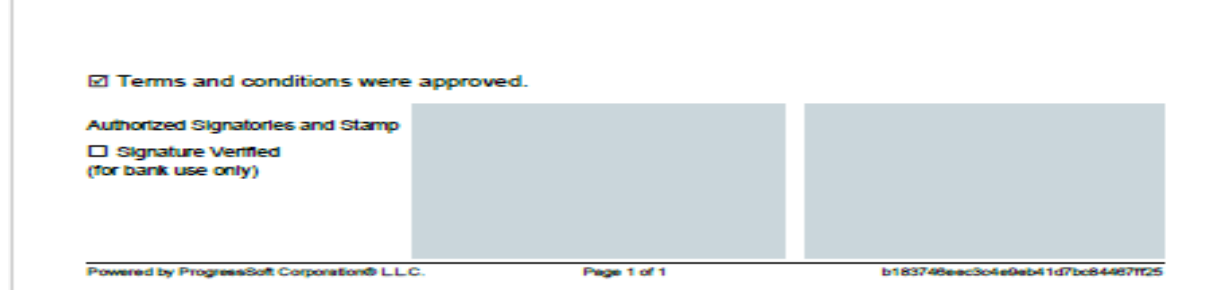

Sign on All the pages and submit to the branch

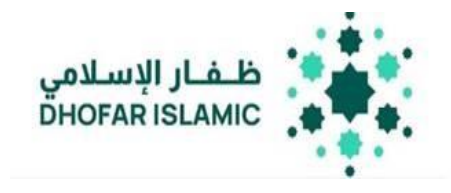

٠

#### OVERVIEW

This Tab allows the user to have a simplified view of the last details that was filled by the employer

|                             | م المؤسسة الدافعة / Employer Name  | ب المؤسسة / Account Number             | م حساب 🏦                 |
|-----------------------------|------------------------------------|----------------------------------------|--------------------------|
| ⊘<br>\Overview<br>نظرة عامة | MINISTRAY OF LABOUR                | 25454524121212                         | 212                      |
| C<br>Employer\<br>صاحب      | Payment Type / نوع الدفعه 🖻        | السجلات / Employees Records            | Total Amount / المجموع / |
| Employees\                  | Salary                             | 50                                     | OMR 0.000                |
| الموظفين<br>                | ⊞ تاريخ الاستحقاق / Value Date     | سجلات الكامله / Complete Records Count | # عدد ال                 |
| الصفحة<br>الرئيسية          | 09/02/2023                         | 0                                      |                          |
|                             | الناقصه / Incomplete Records Count | # عدد السجلات ا                        |                          |
|                             | 50                                 |                                        | *                        |

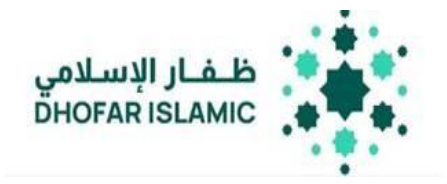

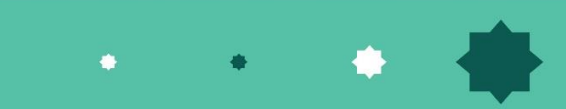